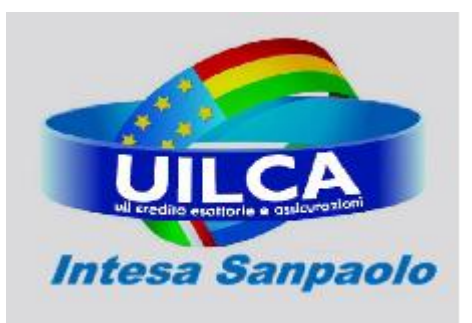

**UIL CREDITO, ESATTORIE E ASSICURAZIONI** Aderente a Union Network International – UNI

UILCA Cariparma Roma e Lazio

Roma, 6 Dicembre 2010

AGLI ISCRITTI E SIMPATIZZANTI UILCA

# Guida Uilca ai Sondaggi del sito www.uilcacariparma.com

Questa guide illustra passo-passo la procedura di votazione ai sondaggi presenti sul sito <u>www.uilcacariparma.com</u>. Vengono inoltre illustrate e chiarite le soluzioni per risolvere i problemi più comuni.

La guida, pubblicata sul sito all'interno della sezione **"Guide Utilizzo Sito Web"** sarà oggetto di costanti aggiornamenti, anche eventualmente per effetto delle nuove implementazioni che interesseranno il sito.

Sarà quindi possibile che le istruzioni e le procedure descritte in guida possano risultare superate rispetto a quanto presente sul portale Web. In questi casi, in presenza di problematiche tecniche particolarmente ostiche, potrete contattare il Vs. referente oppure utilizzare il sistema di contatti presente sul sito.

Nel caso individuaste degli errori e/o inesattezze siete pregati di segnalarcele scrivendo un'email all'indirizzo <u>claudio.piccirilli@uilca.eu</u> oppure utilizzando l'apposita procedura prevista all'interno del portare web.

L'espressione di voto nei sondaggi presenti sul sito Uilca Cariparma può essere fatta in due modo completamente diversi tra loro:

- A) Login al sito con introduzione di username e password
- B) Utilizzo della posta elettronica.

Di seguito vengono dettagliatamente descritte le fasi per poter esprimere il vs. voto.

## Uilca Cariparma Roma e Lazio

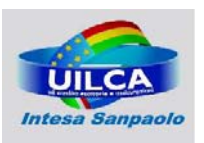

#### A) Login al sito con introduzione di username e password

In questa parte si analizza la procedura basata sull'autenticazione dell'utente con la *userid* e la *password*. Questa è senz'altro la procedura più semplice e veloce per la partecipazione ai sondaggi.

1. Inserire userid e password nel riquadro in alto a destra

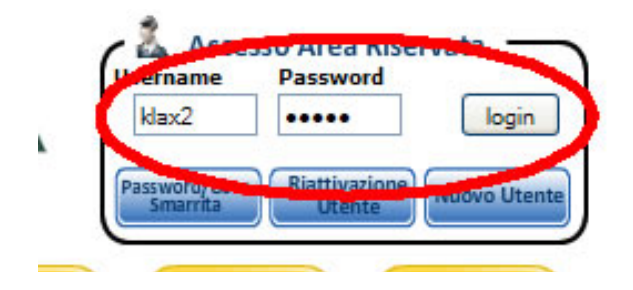

Nel riquadro illustrato in figura inserire la Vs. *userid* e la vostra *password*, quindi cliccare sul tasto **login**.

#### 2. Cliccare su Sondaggi

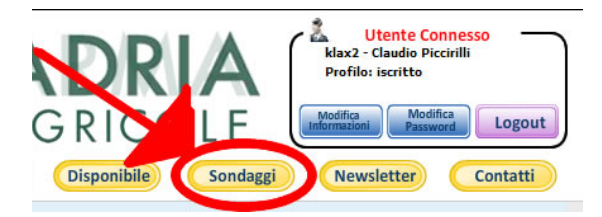

Verificate che lo stato sia quello di **"Utente connesso**" (basta controllare in altro a destra) e poi fate click sul tasto **Sondaggi** che si trova nel menu orizzontale.

### 3. Scegliete il sondaggio

| So                                                                                                    | ndagg | ji                       |                   |                                  |                        |
|----------------------------------------------------------------------------------------------------|-------|--------------------------|-------------------|----------------------------------|------------------------|
| Sondaggi in corso: 2<br>Sondaggi chiusi: 5                                                                                  |       |                          |                   |                                  |                        |
| Τιτοιο                                                                                                    | Note  | DATA<br>Termine          | VOTI<br>PERVENUTI | νοτα                             | VEDI I<br>Risultati    |
| SONDAGGIO TEST - Chi vincerà il Campionato Italiano 2010/201<br>SONDAGGIO TEST - Quale tra queste capitali europee vorresti |       | 31.12.2010<br>31.12.2010 | 6<br>5            | Vota Sondaggio<br>Vota Sondaggio | Risultati<br>Risultati |

La pagina in alto è solo uno dei possibili casi che Vi potrà capitare.

Per ogni sondaggio avete la possibilità di effettuare la votazione (click sul pulsante **"Vota Sondaggio**" oppure di vedere i risultati in corso (click sul pulsante "**Risultati**").

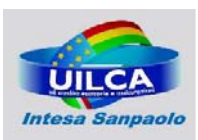

#### UILCA Cariparma Roma e Lazio

#### 🐞 http://www.uilcacariparma.com/risultati\_sondaggio.php?numero=6&r1=Milan&r2=Lazio&r3=Juventus&r4=Napoli&r5=Pal Risultato Sondaggio n. 6 Risposte pervenute: 6 SCELTE VOTATE νоπ 0/n 2 33% Milan Lazio 17% 1 Napol 17% Inter: 33% 2 GRAFICO SONDAGGIO: SONDAGGIO TEST - CHI VINCERÀ IL CAMPIONATO ITALIANO 2010/201

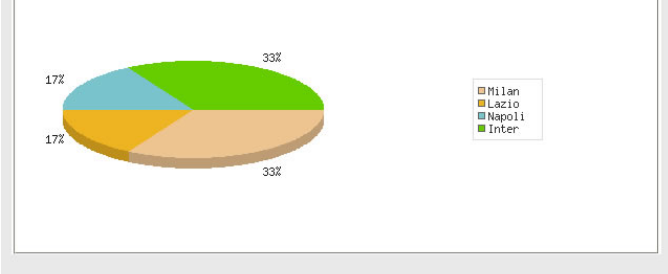

Questo esempio mostra la visualizzazione dei risultati in corso dei sondaggi aperti.

Per ogni sondaggio vengono riportati:

- voti pervenuti fino a quel momento;
- distribuzione di frequenza (in particolare per tutte le modalità votate vengono riportate sia la frequenza assoluta che quella relativa);
- grafico a torta con frequenza relativa delle modalità votate.

#### -Votazione Sondaggi-

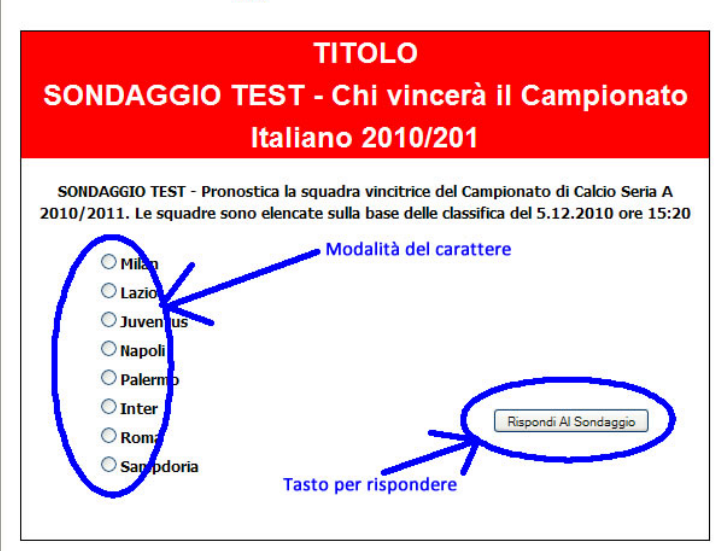

Cliccando su **"Vota il sondaggio"** si apre la seguente videata nella quale sono indacati:

- 1) Nella parte sinistra le modalità del carattere (in statistica la modalità è l'insieme dei modi ovvero l'espressione concreta del carattere nelle unità statistiche - con i quali il carattere, cioè il fenomeno oggetto di studio – in questo caso il sondaggio sul vincitore del campionato di calcio – può presentarsi. In questo sondaggio le modalità non sono esaustive in quanto sono riportate solo 8 delle possibili 20 scelte.
- 2) Nella parte destra il pulsante per confermare il voto

Cliccando sul pulsante "Rispondi al Sondaggio" si passa al punto 4.

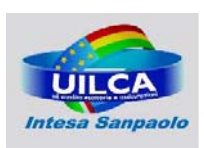

#### 4. Registrazione del voto

Questa è la schermata che dovrebbe apparire una volta effettuata la scelta e cliccato sul tasto "Rispondi al Sondaggio".

Il tuo voto è stato registrato e confermato.

Non puoi più votare per lo stesso sondaggio..

Ti ringraziamo di aver partecipato e ti aspettiamo al prossimo sondaggio.

#### Possibili problemi

Il caso classico è la partecipazione ad un sondaggio per il quale avete già effettuato la votazione. Apparirà in questi casi una scritta simile a quella riportata in basse.

Attenzione, hai già confermato la votazione precedentemente registrato.

Ti ricordiamo che può esprimere un solo giudizio per ogni argomento.

Ti invitiamo ad esprimere il tuo voto in occasione del prossimo sondaggio

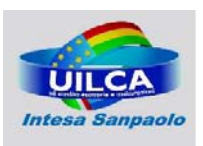

#### B) Votazione con indicazione dell'email

#### 1. In stato di logoff cliccare su sondaggi

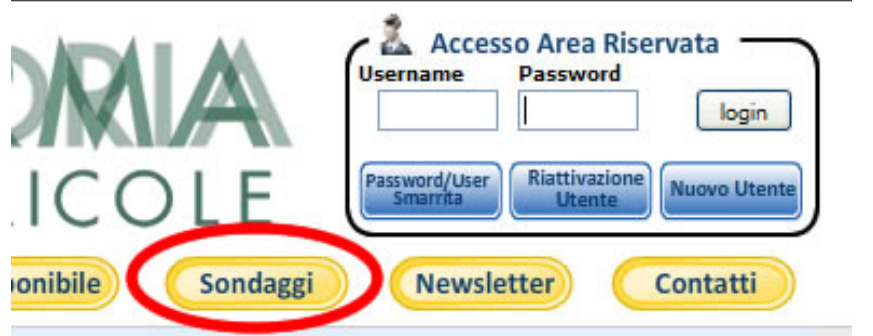

Ecco come si presenta la parte destra del sito in stato di *logoff*.

E sufficiente cliccare sul tasto "Sondaggi" (evidenziato in rosso).

Si aprirà una pagina simile alle seguente, nella quale potrete scegliere di partecipare al sondaggio oppure di visualizzare i risultati in corso.

| So                                                           | ndagç | Ji              |                   |                |                     |
|--------------------------------------------------------------|-------|-----------------|-------------------|----------------|---------------------|
| Sondaggi in corso: 2<br>Sondaggi chiusi: 5                   |       |                 |                   |                |                     |
| Τιτοιο                                                       | Note  | DATA<br>TERMINE | VOTI<br>PERVENUTI | νοτα           | VEDI I<br>RISULTATI |
| SONDAGGIO TEST - Chi vincerà il Campionato Italiano 2010/201 |       | 31.12.2010      | 6                 | Vota Sondaggio | Risultati           |
| SONDAGGIO TEST - Quale tra queste capitali europee vorresti  |       | 31.12.2010      | 5                 | Vota Sondaggio | Risultati           |

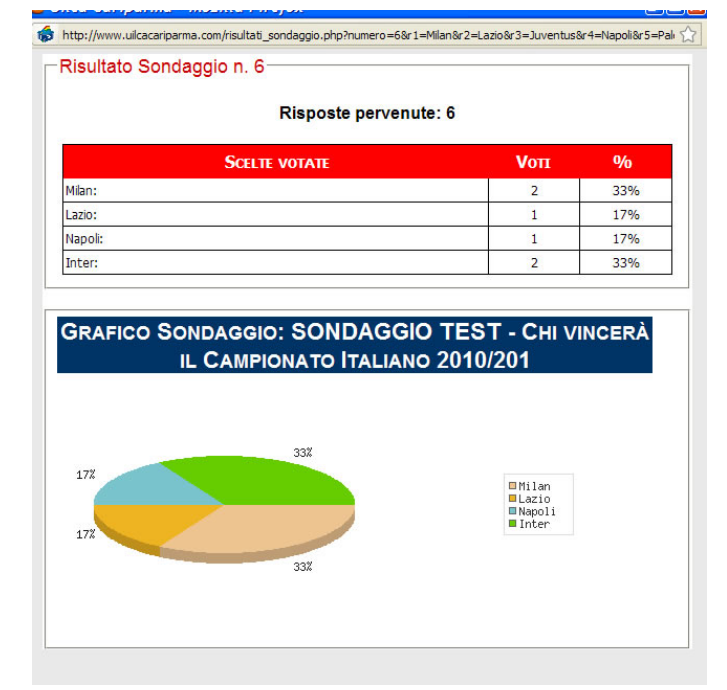

Questo esempio mostra la visualizzazione dei risultati in corso dei sondaggi aperti.

Per ogni sondaggio vengono riportati:

- voti pervenuti fino a quel momento;
- distribuzione di frequenza (in particolare per tutte le modalità votate vengono riportate sia la frequenza assoluta che quella relativa);
- grafico a torta con frequenza relativa delle modalità votate.

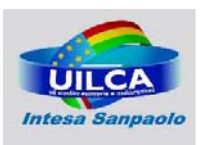

UILCA Cariparma Roma e Lazio

#### 2. Click sul pulsante "Vota il sondaggio"

Si aprirà una pagina simile alla seguente all'interno della quale si possono distinguere 3 zone:

| TITOLO                                                          |  |  |  |                                                                                                    |
|-----------------------------------------------------------------|--|--|--|----------------------------------------------------------------------------------------------------|
| SONDAGGIO TEST - Chi vincerà il Campionato<br>Italiano 2010/201 |  |  |  |                                                                                                    |
|                                                                 |  |  |  | SONDAGGIO TEST - Pronostica  <br>2010/2011. Le squadre sono eler<br>Moda<br>Caratt<br>Lazio<br>Juventu<br>Napoli<br>Palermo<br>Inter<br>Roma<br>Samptoria |

- Nella parte sinistra le modalità del carattere (in statistica la modalità è l'insieme dei modi - ovvero l'espressione concreta del carattere nelle unità statistiche - con i quali il carattere, cioè il fenomeno oggetto di studio – in questo caso il sondaggio sul vincitore del campionato di calcio – può presentarsi. In questo sondaggio le modalità non sono esaustive in quanto sono riportate solo 8 delle possibili 20 scelte.
- 2) Nella parte destra in basso il pulsante per confermare il voto
- 3) Nella parte destra in alto lo spazio per l'indicazione dell'email del votante.

Ricordiamo che l'email, per essere abilitata al voto, deve essere presente nell'elenco di quelle iscritte nella mailing list

Facendo click su "Rispondi al sondaggio" si passa al punto 3.

#### 3. Registrazione del voto in stato di wait

Vi dovrebbe comparire la seguente scritta:

Il tuo voto è stato registrato e si trova ora in stato di 'wait'. Clicca sul link contenuto nell'email che ti è stata appena inviata per confermarlo. Puoi esprimere un nuovo voto, che sostituirà quello precedente, finché non confermi il voto. Ti ringraziamo di aver partecipato al sondaggio.

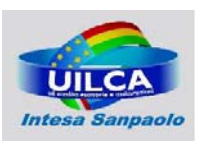

UILCA Cariparma Roma e Lazio

#### 4. Controllo della casella e-mail e click sul link contenuto nell'email

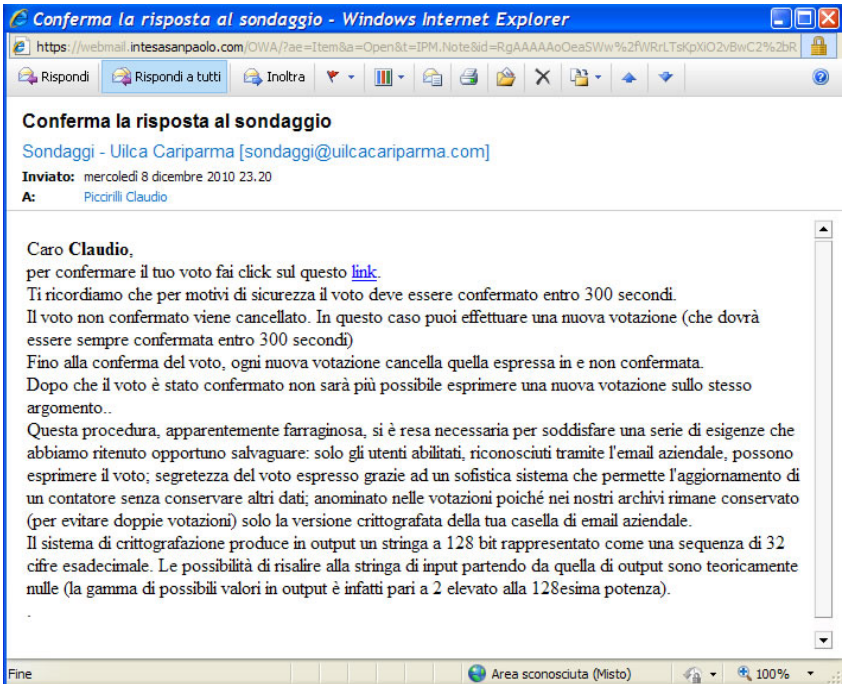

Nell'email, oltre ad una serie di informazioni volti ad illustrare la procedura, è contenuto un link da cliccare per confermare il voto.

Il click va effettuato entro 300 secondi. In caso contrario non sarà possibile confermare quel voto e sarà necessari procedere con una nuova votazione

#### 5. Voto confermato

Se cliccate sul link contenuto nell'email ricevuta entro 300 secondi confermerete il Vs. voto e vi apparirà un messaggio simile a quanto riportato in basso.

Il tuo voto è stato confermato !!

Non puoi più esprimere nuove votazione per lo stesso argomento.

Ti ringraziamo per la tua collaborazione e ti aspettiamo in occasione del nostro prossimo sondaggio.

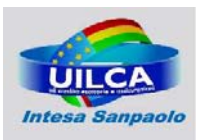

#### Possibili Problemi

1) Voto non confermato nei 300 secondi successivi

Comparirà una schermata simile a quella riportata in basso e sarà necessario per esprimere una votazione valida ripetere il procedimento confermando il voto in tempo utile.

Il voto espresso non è stato confermato nei 300 secondi successivi. Ci scusiamo per l'inconvente ma teniamo a segnalare che, per garantire alti livelli di sicurezza si è reso necessario attuare scelte rigide.

Ti invitiamo ad una nuova votazione ricordandoti che, subito dopo aver votato, dovrai controllare la tua casella email aziendale e fare click sul link contenuto nell'email che riceverai.

Ti ringraziamo per la tua collaborazione e ti invitiamo, nel caso ritenessi la procedura eccessivamente rigida, scrivere una email all'indirizzo webmaster@uilcacariparma.com.

2) Voto già espresso

E' possibile esprimere un solo voto per ogni sondaggio. Pertanto il tentativo di votare una seconda volta sarà segnalato con il seguente messaggio di errore.

Attenzione, hai già confermato la votazione precedentemente registrato.

Ti ricordiamo che può esprimere un solo giudizio per ogni argomento.

Ti invitiamo ad esprimere il tuo voto in occasione del prossimo sondaggio